# ✓ SMBC SMBC フラウドサイン

## SMBCクラウドサイン受信者用 ご利用ガイド

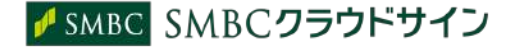

### 取引は「印鑑レス」 で「ペーパーレス」 へ

## 契約締結から管理まで可能な クラウド型の電子契約サービス

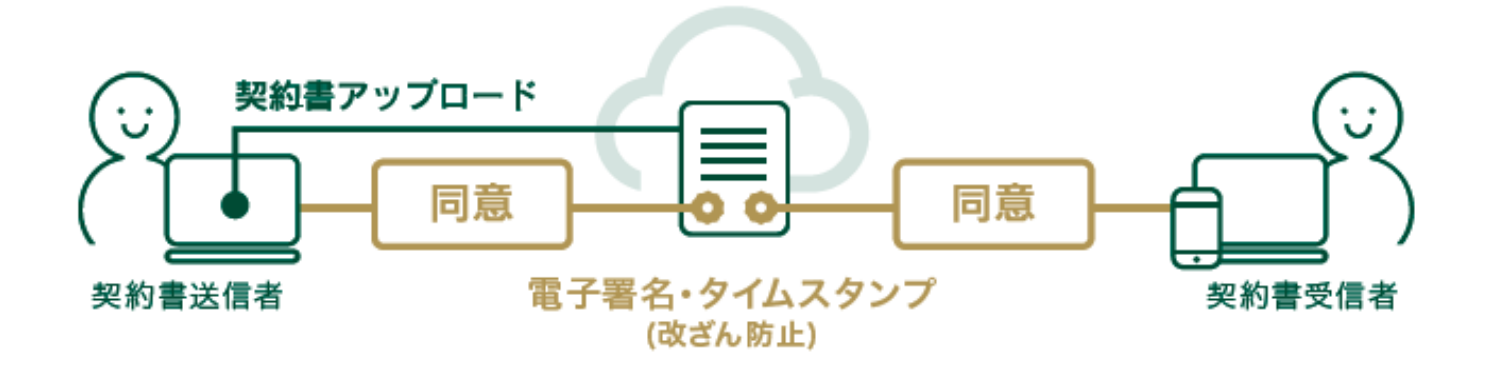

契約交渉済の契約書をアップロードし、相手方が承認するだけで契約を結ぶことが出来ます。 書類の受信者はSMBCクラウドサインに登録する必要がありません。

## 受信者の画面(PC)

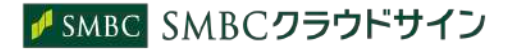

### ① SMBCクラウドサインから届いた「確認依頼」メールに記載されたリンクをクリックする

| サイン次郎様(株式会社クラウドサイン)から「【パ                                                 | フラウドサインデモ】秘密保持契約書」の確認依頼が届いています <sub>受保トレイ ×</sub>                    | 6 8              |
|--------------------------------------------------------------------------|----------------------------------------------------------------------|------------------|
| <b>クラウドサイン</b> <support@cloudsign.jp><br/>To 自分 -</support@cloudsign.jp> |                                                                      | 9月6日(1 日前) 🖄 🦘 🔹 |
|                                                                          | CLOUDSIGN                                                            |                  |
|                                                                          | 推動位相                                                                 |                  |
|                                                                          | <b>クラウド太郎 篠</b><br>書類の確認依頼が聞きました。                                    |                  |
|                                                                          | <b>[クラウドサインデモ] 秘密保持系約書</b><br>Finam サイン次回線 世式会社クラウドサイン               |                  |
|                                                                          | 御祭を補助する<br>(山村山東朝朝鮮 2016年16 (金) 14(27)                               | ー クリック           |
|                                                                          | 有効潮風を過ぎてしまった場合は途信者に再給信を依頼してください。                                     |                  |
|                                                                          | お恋いになっているブラウザのバージョンや環境により、上記のURLが簡件しない場合に<br>は、以下の復居浜市場のURLをおぼしください。 |                  |
|                                                                          | 御苑と対応する(御泉水水池)                                                       |                  |
|                                                                          | 本メールはクラウド太陽線の映画により、クラクドサインようみ送りしております。                               |                  |
|                                                                          | 本メールは迷信専用ですので、ご返信いただいてもお答えできません。                                     |                  |
|                                                                          | 本メールにらおたりが無い場合は、他の方がメールアドレスを読入力してしまった可能性<br>ジさざいます。                  |                  |
|                                                                          | 万一このメールが探って事情したものである場合は、全てのデータを照顾・梁厳してくだ<br>さい。                      |                  |
|                                                                          | 頭って毒産したメールを、自己めために利用したり、薬三者に能示することを強く薬止し<br>ます。                      |                  |

メールに記載されたリンク(上図赤枠内)をクリックすることで、書類確認の画面を開くことができます。

■タイトル例:サイン次郎様(株式会社クラウドサイン)から「秘密保持契約書」の確認依頼が届いています。

※古いバージョンのウェブブラウザを利用されている場合には、SMBCクラウドサイン上で書類の内容を閲覧できない場合がございます。その場合、受信メール記載の「簡易表示版」のリンクをクリック してください。簡易表示版の場合、PDFをダウンロードして確認することになりますが、同意して確認の意思表示を行うことができます。なお簡易表示版では、送信者が書類に押印機能、フリーテキスト 機能を利用している場合には「同意する」ことできません。その場合は、その旨を送信者にご連絡いただき、同機能を使わずに再送していただく必要がございます。 ※メールの受信箱に届かない場合には、お使いの環境によって、迷惑メールフォルダに保管されている場合がございますので、ご確認ください。

### ② 受け取ったPDFファイルを開く

| SMBC <b>クラウドサイン</b>                                                                                                    |     |
|----------------------------------------------------------------------------------------------------|-----|
|                                                                                                    |     |
| NL AND TO THE ADDRESS ADDRESS | 様から |
| 書類の確認依頼が届きました。                                                                                                    |     |
| クラウドサインの使い方                                                                                                    |     |
|                                                                                                    |     |
| <u>利用規約</u> に同意の上、書類の内容を確認してください。                                                                                                    |     |
|                                                                                                    |     |
| 日本語 English 简体中文 繁體中文                                                                                                    |     |
|                                                                                                    |     |
|                                                                                                    |     |
| 利用規約に同意して書類を開く                                                                                                    |     |
|                                                                                                    |     |

利用規約を確認した上で「利用規約に同意して確認」ボタンを押します。

※送信者がファイルを開くために必要な「アクセスコード」が設定されている場合がございます。 この場合、送信者から別途クラウドサイン以外の方法で通知されたアクセスコードを入力してください。 アクセスコードが不明な場合は、書類の送信者にお問い合わせください。

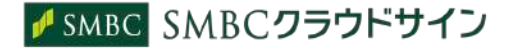

#### ③ PDFファイルの内容を確認し、必要な項目に入力する

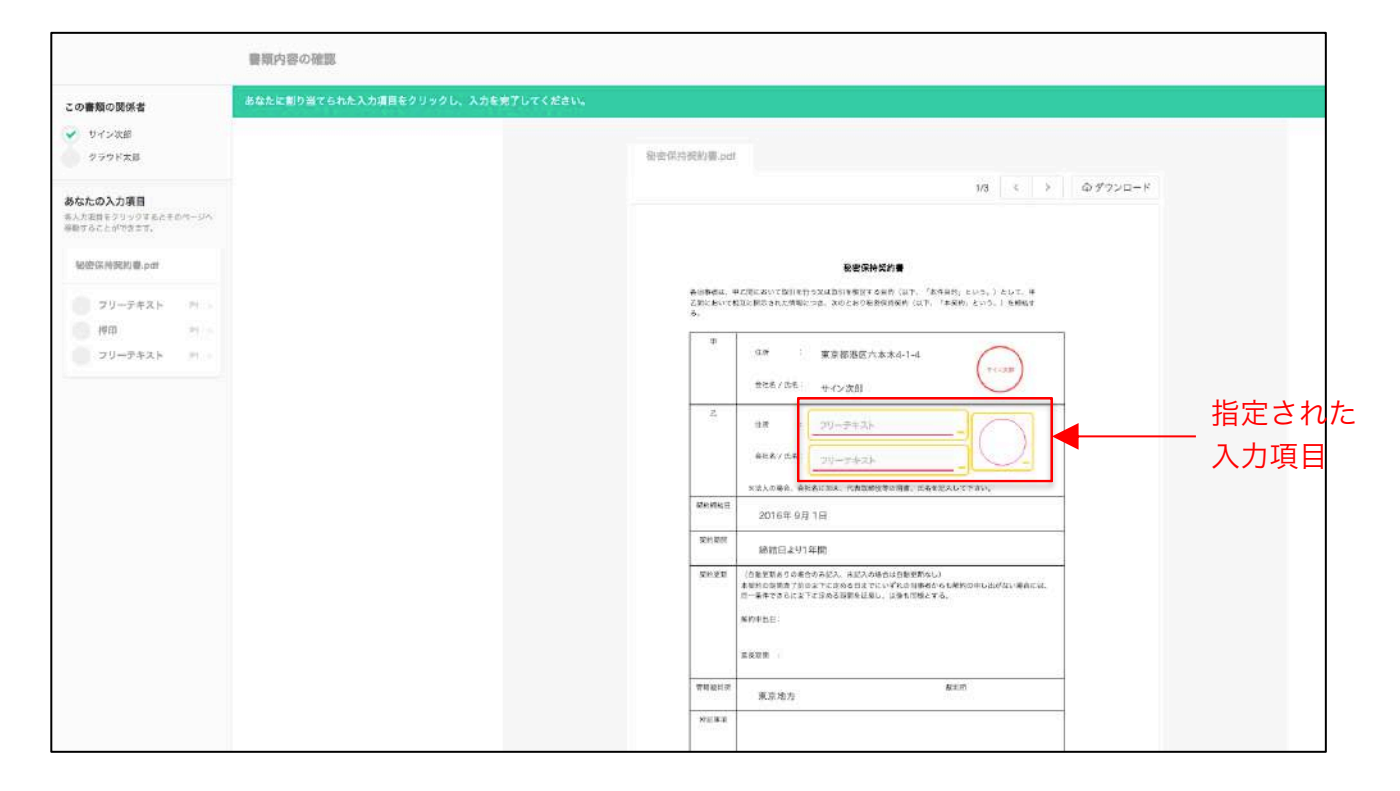

書類が開きますので、内容を確認します。

送信者から入力項目を指定されている場合には「フリーテキスト」欄または「押印」欄をクリックし、必要な内容を入力してください。

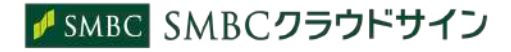

③ PDFファイルの内容を確認し、必要な項目に入力する(押印欄の入力)

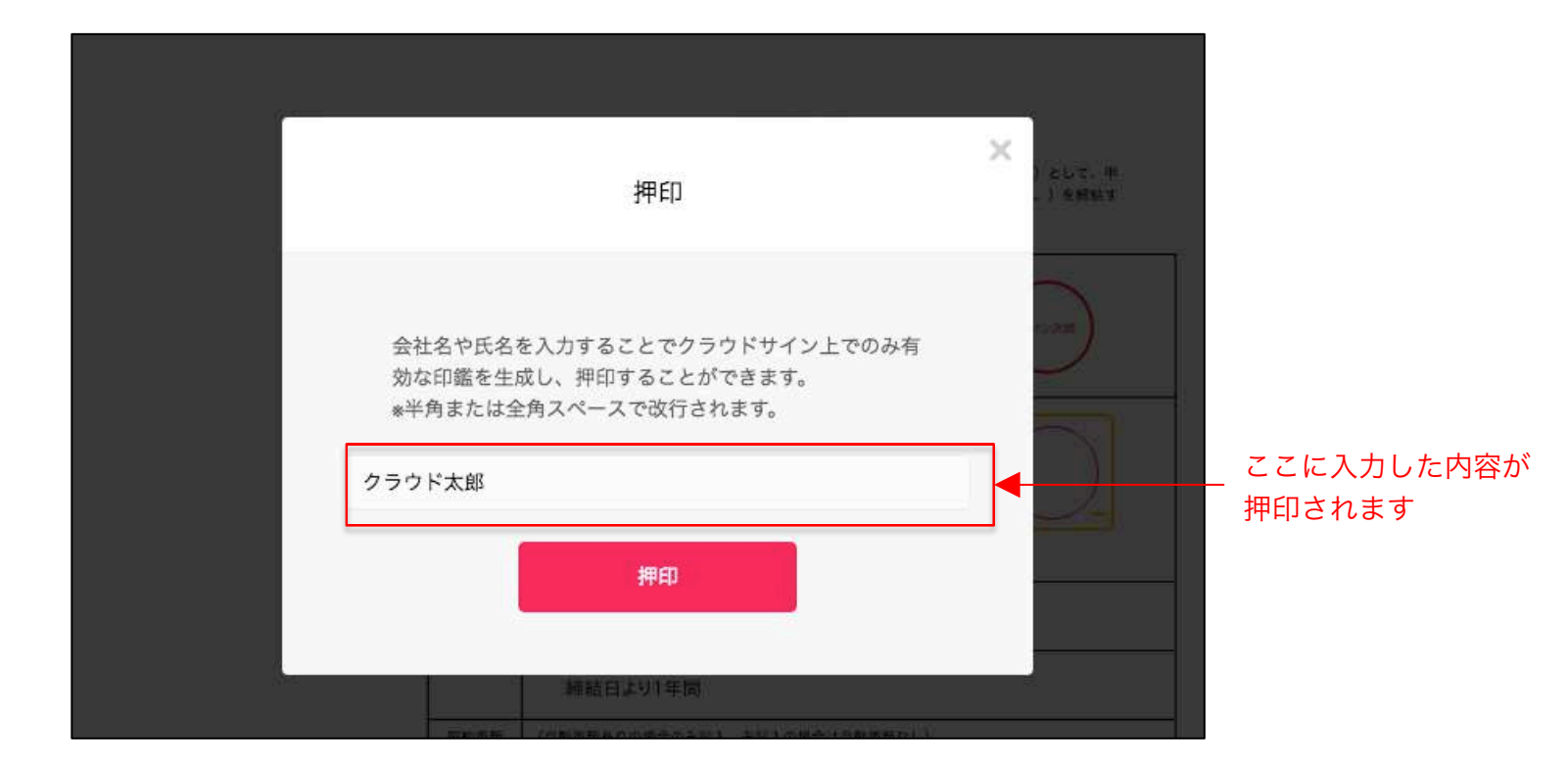

「押印」箇所にてテキストを入力すると、擬似的な押印が生成されます。 押印は送信者により任意で設定され、押印なしで送付される場合もございます。

本サービスでは、合意締結そのものは双方が「同意」ボタンを押下することによって形成され、 押印は一般の商慣習に合わせた擬似的なものです。

✓ SMBC SMBCクラウドサイン

④ 同意ボタンをクリックし、合意締結を完了する

|                                                                                                    |              | 新日本(11年間)                                                                                                    |                          |              |                      |                          |
|----------------------------------------------------------------------------------------------------|--------------|----------------------------------------------------------------------------------------------------|--------------------------|--------------|----------------------|--------------------------|
|                                                                                                    | NO.00 1040   | 客あちき物かなみにん、米払んが参加は有限が目立し <br>の回答すり的なみてのかる目までにいずりの当業水分も参加なりし生だない場合には、                                                                                                    |                          |              |                      |                          |
|                                                                                                    | 10-44        | TRACUTCONTRACTEL UNEVELTE                                                                                                    |                          |              |                      |                          |
|                                                                                                    | 912192       | m -                                                                                                    |                          |              |                      |                          |
|                                                                                                    | 10.00        |                                                                                                    |                          |              |                      |                          |
|                                                                                                    | -            |                                                                                                    |                          |              |                      |                          |
|                                                                                                    | STARIN I     | 高和約<br>原始方                                                                                                    |                          |              |                      |                          |
|                                                                                                    | NUM          |                                                                                                    | -                        |              |                      |                          |
|                                                                                                    |              |                                                                                                    |                          |              |                      |                          |
|                                                                                                    |              |                                                                                                    |                          |              |                      |                          |
|                                                                                                    |              |                                                                                                    |                          |              |                      |                          |
|                                                                                                    |              |                                                                                                    |                          |              |                      |                          |
|                                                                                                    |              |                                                                                                    |                          |              |                      |                          |
|                                                                                                    |              |                                                                                                    |                          |              |                      |                          |
|                                                                                                    |              |                                                                                                    |                          |              |                      |                          |
|                                                                                                    |              |                                                                                                    | 30 3                     |              |                      |                          |
|                                                                                                    |              |                                                                                                    |                          |              |                      |                          |
|                                                                                                    |              |                                                                                                    |                          |              |                      |                          |
|                                                                                                    |              |                                                                                                    |                          |              |                      |                          |
|                                                                                                    |              | 書類の内容に同意                                                                                                    |                          |              |                      |                          |
|                                                                                                    |              |                                                                                                    |                          |              |                      |                          |
|                                                                                                    |              |                                                                                                    |                          |              |                      |                          |
|                                                                                                    |              |                                                                                                    | iくあるご用作 利用ilin           | 用在内容性加速基于(来目 | プライバ3ーポジシー 意思会社 0.0w | pol-one, tec 1000 - 1018 |
|                                                                                                    |              |                                                                                                    |                          |              |                      |                          |
|                                                                                                    |              |                                                                                                    |                          |              |                      |                          |
|                                                                                                    |              |                                                                                                    |                          |              |                      |                          |
|                                                                                                    | 410          |                                                                                                    |                          |              |                      |                          |
|                                                                                                    |              |                                                                                                    |                          |              |                      |                          |
|                                                                                                    |              | (# 通知主要本方以後為工作主力、主任工作研究主要主要なし)                                                                                                    |                          |              |                      |                          |
| 10 million (10 million (10 mil |              | A SAME AND A DESCRIPTION OF A DESCRIPTION OF A DESCRIPTIO | a contract of the second |              |                      |                          |
|                                                                                                    |              |                                                                                                    |                          | ×            |                      |                          |
|                                                                                                    | 書橋の内容        | に同音して確認を完了してよるしいです                                                                                                    | 112                      |              |                      |                          |
|                                                                                                    | = Xet VP 3 C | CHARO CREASE TO CASOUTCY                                                                                                    | W.1                      |              |                      |                          |
|                                                                                                    |              |                                                                                                    |                          |              |                      |                          |
|                                                                                                    |              |                                                                                                    |                          |              |                      |                          |
|                                                                                                    |              |                                                                                                    |                          |              |                      |                          |
|                                                                                                    | キャンセ         | 加速して確認会で                                                                                                    |                          |              |                      |                          |
|                                                                                                    |              |                                                                                                    |                          |              |                      |                          |
|                                                                                                    |              | 1990                                                                                                    |                          |              |                      |                          |
|                                                                                                    |              |                                                                                                    |                          |              |                      |                          |
|                                                                                                    |              |                                                                                                    |                          |              |                      |                          |
|                                                                                                    |              |                                                                                                    |                          | <u>12</u>    |                      |                          |
|                                                                                                    |              |                                                                                                    |                          |              |                      |                          |
|                                                                                                    |              |                                                                                                    |                          |              |                      |                          |
|                                                                                                    |              |                                                                                                    |                          |              |                      |                          |

「書類の内容に同意」ボタンをクリックします。

さらにポップアップにて確認画面が出ますので「同意して確認完了」ボタンをクリックします。

この時点で合意締結が完了し、書類に改竄不可能な電子署名の処理が施されます。 合意締結が完了しますと、

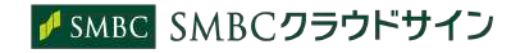

⑤ 同意したPDFファイルに電子署名が施され、送信者・受信者双方に添付ファイルとしてメールで送られてくる

|                                                                                                    | CLOUDSIGN                        |  |
|----------------------------------------------------------------------------------------------------|----------------------------------|--|
|                                                                                                    | 降氣完了                             |  |
|                                                                                                    | クラウド太郎 様                         |  |
|                                                                                                    | 曹類の合意綺結が完了しました。                  |  |
|                                                                                                    | oloudsign-sample                 |  |
|                                                                                                    | Frem クラウド太郎 様                    |  |
|                                                                                                    | 書類を確認する                          |  |
|                                                                                                    | 本メールは送信専用ですので、ご返信いただいてもお答えできません。 |  |
|                                                                                                    | © 2015 Bergo4.com,Inc.           |  |
|                                                                                                    |                                  |  |
| ラウドサイン 利用規則                                                                                                    | ーー 合意締結済みのPDFファイル                |  |
| CONTRACT, CONTRACT, C. C. CONTRACT, C. LANDON, C. LANDON, C. LANDO |                                  |  |
| 6bc5466b-f8c9-4d                                                                                                    | (电丁百石八)                          |  |

SMBCクラウドサインに登録しなくても、上図メールに添付されたPDFを保存することができます。 SMBCクラウドサインに登録した場合には、書類の保管機能、検索機能など、より便利な機能を利用することができます。

## 受信者の画面(スマートフォン)

✓ SMBC SMBC クラウドサイン

受信した書類に合意するまでの流れ(スマートフォン)

① SMBCクラウドサインから届いた「確認依頼」メールに記載されたリンクをクリックする

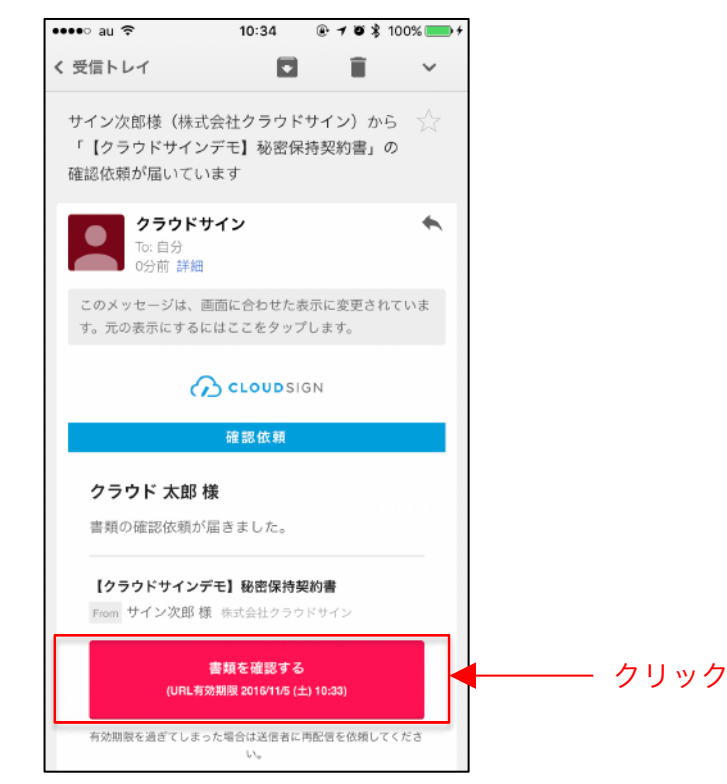

メールに記載されたリンク(上図赤枠内)をクリックすることで、書類確認の画面を開くことができます。

■タイトル例:サイン次郎様(株式会社クラウドサイン)から「秘密保持契約書」の確認依頼が届いています。

※古いバージョンのウェブブラウザを利用されている場合には、クラウドサイン上で書類の内容を閲覧できない場合がございます。その場合、受信メール記載の「簡易表示版」のリンクをクリックしてく ださい。簡易表示版の場合、PDFをダウンロードして確認することになりますが、同意して確認の意思表示を行うことができます。なお簡易表示版では、送信者が書類に押印機能、フリーテキスト機能を 利用している場合には「同意する」ことできません。その場合は、その旨を送信者にご連絡いただき、同機能を使わずに再送していただく必要がございます。 ※メールの受信箱に届かない場合には、お使いの環境によって、迷惑メールフォルダに保管されている場合がございますので、ご確認ください。

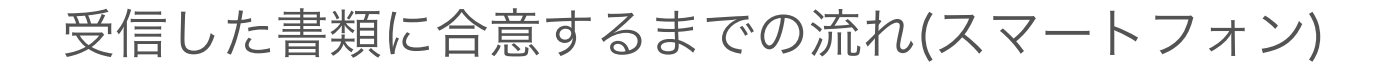

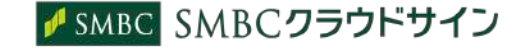

② 受け取ったPDFファイルを開く

| < Gmail      | ••••• ? | 10:35      | @10>       | \$ 100% | • + |   |      |
|--------------|---------|------------|------------|---------|-----|---|------|
| $\leftarrow$ | https:/ | /www.cloud | lsign.jp// | 1       | :   |   |      |
|              | G       | CLOUD      | SIGN       |         |     |   |      |
| サイ<br>様か     | ン次郎(    | 叉依頼が届き     | ぼました。      | )       |     |   |      |
| 利用           | 規約に同意の  | の上、確認し     | 、て下さい      | 0       |     |   |      |
|              | 利用      | 現約に同意し     | て確認        |         |     | ? | クリック |
| クラ           | ウドサインる  | とは         |            |         |     |   |      |
|              |         |            |            |         |     |   |      |
|              |         |            |            |         |     |   |      |
|              |         |            |            |         |     |   |      |
|              |         |            |            |         |     |   |      |
|              |         |            |            |         |     |   |      |
|              |         |            |            |         |     |   |      |

利用規約を確認した上で「利用規約に同意して確認」ボタンを押します。

※送信者がファイルを開くために必要な「アクセスコード」が設定されている場合がございます。 この場合、送信者から別途通知されたアクセスコードを入力してください。

受信した書類に合意するまでの流れ(スマートフォン)

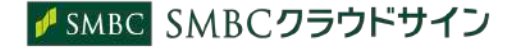

③ PDFファイルの内容を確認し、必要な項目を選択する

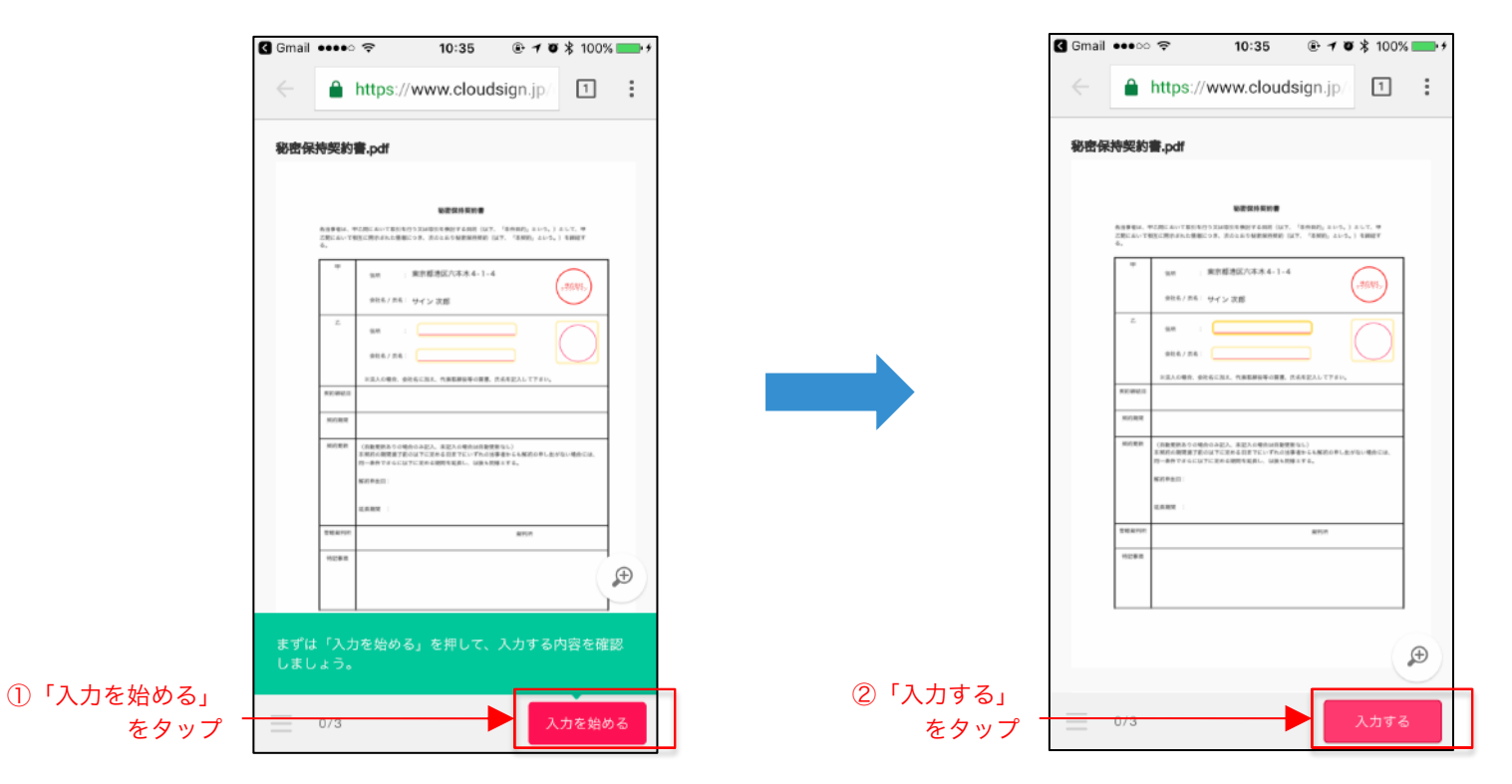

書類が開きますので、内容を確認します。

送信者から入力項目を指定されている場合には「入力を始める」から入力欄を選択し、「入力する」をタップします。

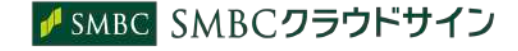

### 受信した書類に合意するまでの流れ(スマートフォン)

③ PDFファイルの内容を確認し、必要な項目に入力する(フリーテキスト欄、押印欄の入力)

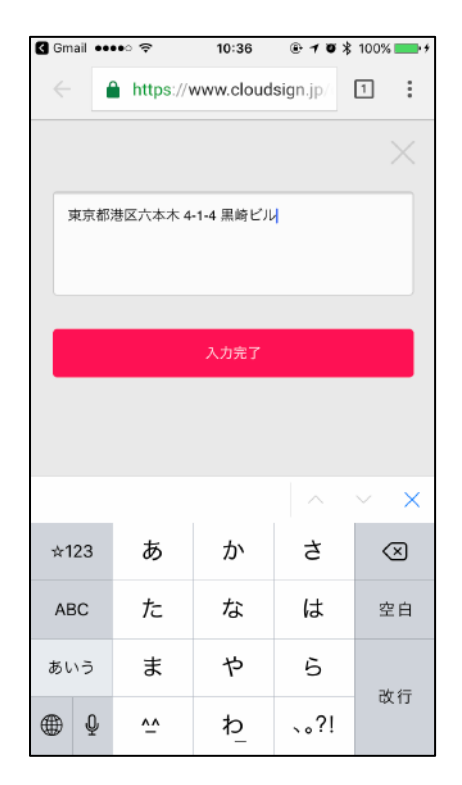

「入力する」をタップするとスマートフォンのキーボードが立ち上がるので、文字の入力を行います。 フリーテキスト欄や押印欄は送信者により任意で設定され、これらの項目無しで送付される場合もございます。

本サービスでは、合意締結そのものは双方が「同意」ボタンを押下することによって形成され、 押印は一般の商慣習に合わせた擬似的なものです。

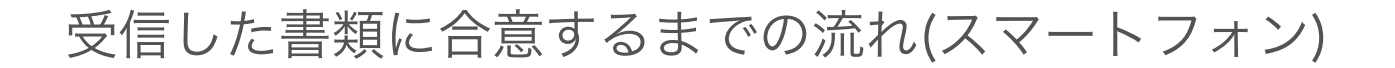

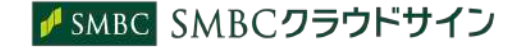

### ④ 同意ボタンをクリックし、合意締結を完了する

| 🕻 Gmail 🚥 이 후 10:37 🕑 🕈 100% 🔜 카                                                                                                    | G Gr         | mail ••••                                                                                                    | • 🗢 10:37                                                                                                    |                                                                                                    | % 💻      |
|----------------------------------------------------------------------------------------------------|--------------|----------------------------------------------------------------------------------------------------|----------------------------------------------------------------------------------------------------|----------------------------------------------------------------------------------------------------|----------|
| ← https://www.cloudsign.jp/ 1 :                                                                                                    | <del>\</del> |                                                                                                    | https://www.cloudsi                                                                                                    | gn.jp/                                                                                                    | :        |
| 秘密保持契約書.pdf                                                                                                    | 80           | 密保持契約                                                                                                    | 的書.pdf                                                                                                    |                                                                                                    |          |
| HEARDERE     The serve structure structure st |              | 8,03 #000<br>2500 AV-<br>4,<br>7<br>7<br>7<br>7<br>7<br>7<br>7<br>7<br>7<br>7<br>7<br>7<br>7<br>7<br>7<br>7<br>7<br>7 | EVERATION A TOTAL CONTRACT AND A TOTAL OF THE CONTRACT AND A TOTAL OF THE C            | 1000, 115, 125, 0<br>1000, 125, 13007<br>(1000)<br>1000<br>1000<br>100 | -        |
| 11-48-74-41347-584-4889-5846, 108-1894-74,<br>40-581<br>8.889 :                                                                                                    |              |                                                                                                    | NUMBER OF A DESCRIPTION OF A DESCRIPTION | 6.                                                                                                    |          |
| 2464797 84797                                                                                                    |              | 284/9                                                                                                    | iye:                                                                                                    | #FUR                                                                                                    | 1        |
| ****<br>入力内容を確認してください。問題がなければ「確認を<br>完了する」を押してください。                                                                                                    | 書郑           | ****<br>頃の内容に<br>キャンセル                                                                                                | *<br>に同意して確認を完了しても<br>同意して確認                                                                                                    | らよろしいですた<br>恩を完了する                                                                                                    | ן<br>זי? |
| 3/3 修正する 確認を完了する                                                                                                    |              | 3/3                                                                                                    |                                                                                                    |                                                                                                    |          |

「書類の内容に同意」ボタンをクリックします。

さらにポップアップにて確認画面が出ますので「同意して確認完了」ボタンをクリックします。

この時点で合意締結が完了し、書類に改竄不可能な電子署名の処理が施されます。

受信した書類に合意するまでの流れ(スマートフォン)

⑤ 同意したPDFファイルに電子署名が施され、送信者・受信者双方に添付ファイルとしてメールで送られてくる

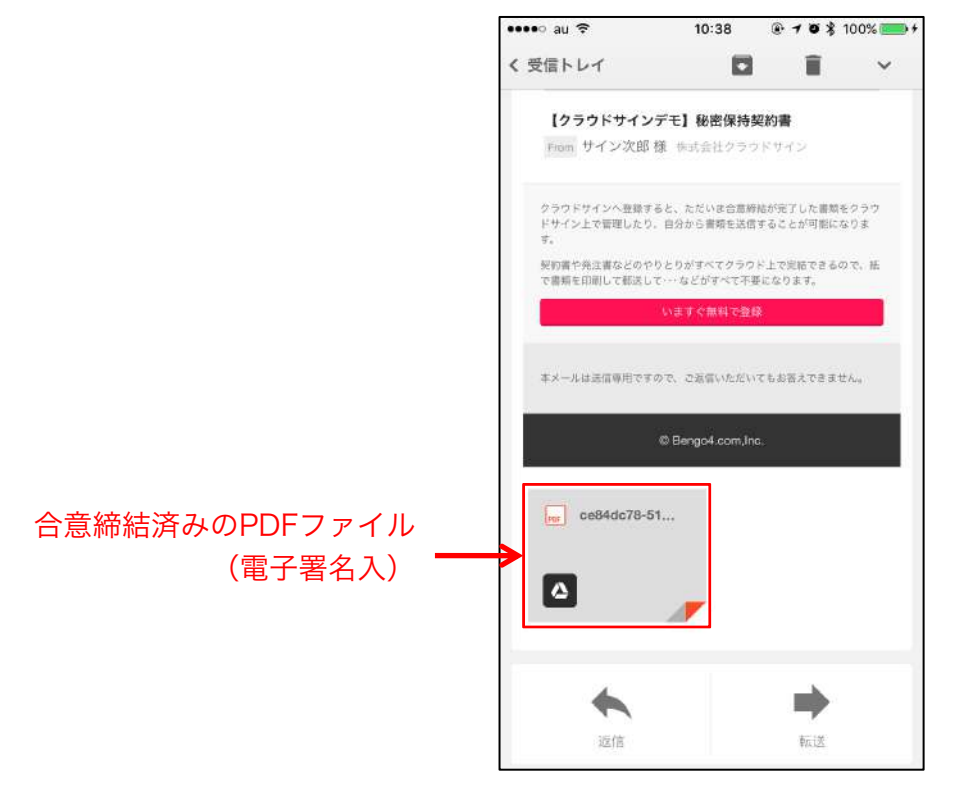

SMBCクラウドサインに登録しなくても、上図メールに添付されたPDFを保存することができます。 SMBCクラウドサインに登録した場合には、書類の保管機能、検索機能など、より便利な機能を利用することができます。

SMBC SMBCクラウドサイン

## 転送機能の流れ(PC)

### ①URLにアクセスしたあと、右上の転送機能をクリック

| SMBC <b>クラウドサイン</b>         |                      |                                                                      |                      |
|-----------------------------|----------------------|----------------------------------------------------------------------|----------------------|
|                             | 書類内容の確認              |                                                                      | この吉娘を転送する ○ 同意せず却下する |
| この書類の関係者                    | 書類の内容を確認の上、問題なければページ | 下部の「書類の内容に同意」ボタンを押してください。                                            |                      |
| THE THE THE TRACE           | 売買                   | Nya .pdf                                                             | 14 (X X X)           |
| あなたの入力項目<br>入力専用は設定されていません。 | en X                 | 売買基本実約書                                                              | 1/4 5 2              |
|                             |                      | 名当事者は、死間に関する基本的な事実について、次心とおり死発展的(以下)<br>る。<br>売主<br>住房<br>会社名 / 氏名 : | (本契約) という。) を掲載す     |
|                             |                      | 第1<br>住所<br>会社名/共名                                                   |                      |

書類が表示されている右上に「この書類を転送する」ボタンがあります。 契約書を転送する場合はこちらをクリックします。

### 転送機能の流れ(PC)

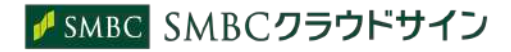

### ②転送先の宛先・メッセージ(任意)を追加

|          | SMBC <b>クラウドサイ</b> : | 2                                                                                                    |
|----------|----------------------|----------------------------------------------------------------------------------------------------|
|          | 書類の転送                |                                                                                                    |
| <b>7</b> | ē先追加 ——•             |                                                                                                    |
| メーセージ追加  | (任意)—— <b>&gt;</b>   | 転送開油(作意)<br>stg.smbcクラウドサイン管理者(stgtast+smbccs_biz@smbo-cloudsign.co.jp) 様現のメールに記載されます。                                                                                                    |
|          |                      | A 5794324 - 1   A 5794324 - 1   A 579434 - 1   A 579434 - 1   A 579434 - 1 |

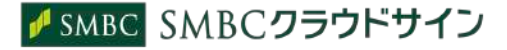

### ③宛先追加完了すれば、転送するボタンをクリック

| SMBC <b>クラウドサイ</b> |                                                                                        |
|--------------------|----------------------------------------------------------------------------------------|
| 書類の転送              |                                                                                        |
| 「山田 太郎」を宛先に追加      | しました                                                                                   |
|                    | この豊頗の送付順                                                                               |
|                    | stgtest+smbccs_biz@smbc-cloudsign.co.jp stg_smbcクラウドサイン管理者                             |
|                    | 2 ehara+demo@smbc-cloudsign.co.jp 江原 (SMBCCSユーザー)                                      |
|                    | 3 账簿 ehara.demo2@gmail.com 山田 大郎 参 篇集する 自                                              |
|                    | 転送理由(任意)<br>stg_smbcクラウドサイン管理者(stgtest+smbccs_biz@smbc-cloudsign.co.jp) 根和のメールに記載されます。 |
|                    | キャンセル 転送する                                                                             |

転送先にクラウドサインからメールが届きます。

転送先の方が同意ボタンをクリックすると契約締結となり、電子署名が処理されたPDFが当事者のメールに添付され届きます。

## 転送機能の流れ(スマートフォン)

転送機能の流れ(スマートフォン)

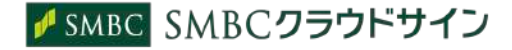

①URLにアクセスしたあと、左下のアイコンをクリックし「書類を転送する」をクリック

| ※当時書品、単定時にのご下部1号52を2851年間会計する時では「「15条4時」という」とし<br>2回において間で活用におけれ時間につき、次の2.85%目的時間に対す、「2条4時」という」)とし<br>20、おいて間で、時間であけれ時間につき、次の2.85%目前の時間が「14/5、「2条4時」という」)をし<br>20、おいて間で、時間でありた時間であり、第二の2番50年間の時間であり、2000年<br>でした。<br>第二の2番50年間で、第二の3番50年間の時間であり、2000年間の時間であり、2000年間の時間であり、2000年間の時間であり、2000年間の時間であり、2000年間の時間の時間の時間の時間の時間の時間の時間の時間の時間の時間の時間の時間の時間 | z, #<br>6847 |
|----------------------------------------------------------------------------------------------------|--------------|
| 中     点面     東京都港区六本水4-1-4        合たあ」正布1     サイン決測     (************************************                                                                                                    | ~            |
| 2 mm                                                                                                    |              |
|                                                                                                    |              |
| ■点人の場合、会社内に加え、代加に研究所の問題、だ内を記入して下がい。<br>年2月18日日                                                                                                    |              |
| 5(4)-(K2)                                                                                                    |              |
| 第六回転 「加速要求からのの協会のあた」、未詳人の協会は総要請なし)<br>未知時のな評判が「おの以下ときるおはてないでわかは相当らら知道のなしに当らい<br>知らかからなくにいてためる時的を知道し、成本を知道とする。<br>解析学校(前):<br>知道の第二:                                                                                                    | ສາເນ.        |
| 1943.00 H                                                                                                    | _            |
| 1150 K (K)                                                                                                    |              |
|                                                                                                    | Ð            |

|                                                    |                                                | 秘密保持契約書                                           |                               |
|----------------------------------------------------|------------------------------------------------|---------------------------------------------------|-------------------------------|
| 各加事務は、<br>之間において<br>年。                             | 早之間において除られ行<br>和互に飲不された情報に                     | 5月は取引す物別する目的 100下、「本件高的<br>つき、次のとおり知道信が統治(11下、「本任 | しょいろ、) として、中<br>約5 という。) を開始す |
| W.                                                 | 62%                                            | 東京都港区六本木4-1-4                                     | $\bigcirc$                    |
|                                                    | ##8/68-                                        | サイン次師                                             |                               |
| z                                                  | 16/7                                           | <u> </u>                                          |                               |
|                                                    | \$#2/52                                        |                                                   | $\bigcirc$                    |
| <b>密保持契</b><br>18年1月16<br>1011日の                   | <b>約書</b><br>日(火) 18:<br>同(活                   | 42                                                | 日本語 🗸                         |
| <b>密保持契</b><br>18年1月16<br>1911、の<br>つう<br>株式       | (約書)<br>日(火) 18:<br>「同(系計<br>ウド太郎<br>会社Cloue   | 42<br>ISian                                       | 日本語 ~                         |
| <b>密保持契</b><br>18年1月16<br>この11.0<br>クラ<br>株式<br>サイ | (約書<br>日(火) 18:<br>「<br>ウド太郎<br>会社Cloud<br>ン次郎 | 42<br>ISign                                       | 日本語                           |

転送機能の流れ(スマートフォン)

②転送先の情報を入力し、「同意して転送完了」ボタンをクリック 転送内容の確認 書類の転送 秘密保持契約書 転送理由「任意 「この書類の関係者」に契約を締結する権限者が含まれ 2018年1月17日(水) 16:20 ていない場合に、決裁者に転送して締結することが可能 です。 クラウド太郎 様宛のメー 転送先のメールアドレス 必須 ルに記載されます クラウド太郎 株式会社CloudSign 入力完了 転送先の氏名 必須 サイン次郎 転送先 編集する 戻る 田中花子 会社名 任意 アクセスコード 任意 転送理由 編集する クラウド太郎 様宛のメー ルに記載されます アクセスコードを表示する \* 設定したアクセスコードは送信者も管理画面から知ることが 可能です。そのため、設定の際は普段のパスワードの使い回し をしないようにご注意ください。 書類の内容に同意して転送を完了してよろしいですか? 同意して転送完了 戻る 戻る

転送先にクラウドサインからメールが届きます。

転送先の方が同意ボタンをクリックすると契約締結となり、電子署名が処理されたPDFが当事者のメールに添付され届きます。

## 安心の証拠力

SMBCクラウドサインでは、本人の同一性の確認・書類に改ざんがないことを証明することができ、 合意締結された書類は十分な証拠力を有します。

#### 受信者の特定・認証

SMBCクラウドサインでは、送信者が書類を送ると、受信者のメールアドレス宛に、書類を閲覧・確認するためのユニークURL を都度発行いたします。このURLに悪意を持った第三者が不正にアクセスするためには、1秒間に1億回ランダムなURLを作成 してアクセスを試みても、宇宙の寿命より長い期間が必要です。従って、このURLをクリックできるのはメールアドレスの保持 者のみであり、これにより本人を特定しています。

また、万が一SMBCクラウドサインからのメールそのものが流出してしまった場合でも、送信者は、受信者が書類を開くための アクセスコード(パスワード)を予め設定することができ、それを別途受信者に連絡しておくことで、当事者外による書類の閲 覧を防ぐことができます。

#### 双方の合意の意思表示の証明

SMBCクラウドサインでは、送信者が送ったPDFファイルに対して受信者が確認・同意することにより、合意締結が成立します。 (確認完了済みのPDFファイルに、弁護士ドットコム株式会社が相互同意を示す改ざん不可能な電子署名を付与いたします)。

### 書類に対する改竄防止

SMBCクラウドサインで合意締結されたすべての書類には、SMBCクラウドサインのみが発行可能な電子署名が付与されますの で、それにより真正な書類を判別することができます。電子署名の仕組みには、強固な暗号化方式によって守られている公開鍵 暗号方式に基づくデジタル署名を採用しています。

## SMBCクラウドサインのセキュリティ

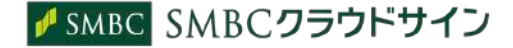

SMBCクラウドサインは、お客さまの重要な書類をお預かりするサービスであるため、 セキュリティには万全を期しております。

#### 暗号化通信・ファイアウォール

通信における情報漏洩、改ざんや成りすましを防ぐために、お客さまとのやり取りは常に最大暗号強度が256bit、鍵 長2048bitの公開鍵暗号という金融機関レベルの強固なSSLで暗号化しております。

また、外部のネットワークからの攻撃や不正なアクセスからデータの機密を保護するために、ファイアウォールにより 機密情報をインターネットから隔離して保管しています。

#### 書類のバックアップ

書類のデータは常にバックアップしています。複数の施設にまたがる複数のデバイスにて多重にバックアップしているため、 災害時等でも紛失の心配がありません。

### 機密保持ポリシー

お客さまの同意を得たとき、または法令により要求される場合など、特定のごく限られた状況を除いて 当社スタッフがお客さまの書類の内容やタイトル、取引先情報を閲覧することはございません。

なお、SMBCクラウドサインのシステム提供をおこなう弁護士ドットコム株式会社は、情報セキュリティマネジメントについての国際標準 規格「ISO 27001(ISMS)」を取得し、情報の機密性・完全性・可用性の維持、改善に取り組んでいます。(2016年10月取得済)